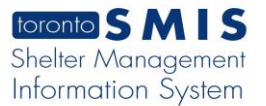

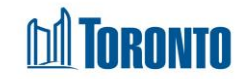

## Facility Management Screen

Updated on April 2018

Home > Facility Management – Edit > Rooms List

## **Business Purpose:**

The Facility Management – Rooms List page displays a list of all the Rooms that belongs to a particular Program. These includes the **Program** Name, room **Name**, **Floor**, **Type**, **Assigned Beds**, **Bed**, **Room Capacity** and **Active** fields.

## How to:

1. From the **Facility Management** screen, click the Edit action to the left of the Facility you want to edit will take you to the **Facility Management – Edit** page.

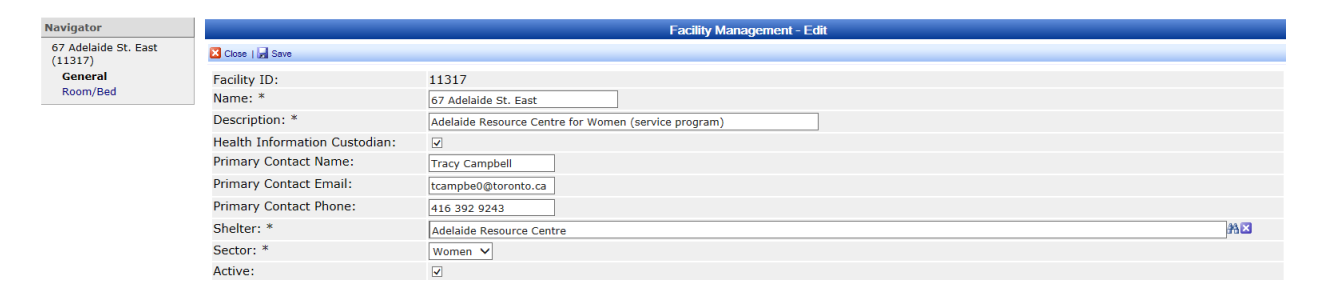

2. Click on the **Room/Bed** option from the Navigator and **Facility Management – Rooms List** screen will be displayed.

| Navigator           |                                     | Fa       | cility Managen | nent - Rooms List |               |      |               |        |  |
|---------------------|-------------------------------------|----------|----------------|-------------------|---------------|------|---------------|--------|--|
| Birkdale Residence  | Back to Facilities [ ] Add Room     |          |                |                   |               |      |               |        |  |
| General<br>Room/Bed | Room Status Any V Bed Program Any   |          |                |                   | v             |      |               |        |  |
| Noomy Deu           | Program                             | Name     | Floor          | Туре              | Assigned Beds | Beds | Room Capacity | Active |  |
|                     | Birkdale Residence - Bedded Program | 201test  | 2              | 4-Bed Room        | Y             | 4    | 4             | Y      |  |
|                     | Birkdale Residence - Bedded Program | 202      | 2              | 3-Bed Room        | Y             | 1    | 3             | Y      |  |
|                     | Birkdale Residence - Bedded Program | 203      | 2              | Family Room       | N             | 0    | 2             | Y      |  |
|                     | Birkdale Residence - Bedded Program | 204      | 2              | 2-Bed Room        | N             | 0    | 9             | Y      |  |
|                     | Birkdale Residence - Bedded Program | 211      | 2              | 3-Bed Room        | N             | 0    | 2             | Y      |  |
|                     | Birkdale Residence - Bedded Program | 212      | 2              | 2-Bed Room        | N             | 0    | 2             | Y      |  |
|                     | Birkdale Residence - Bedded Program | 301      | 3              | 5-Bed Room        | N             | 0    | 5             | Y      |  |
|                     | Birkdale Residence - Bedded Program | 302      | 3              | 2-Bed Room        | N             | 0    | 2             | Y      |  |
|                     | Birkdale Residence - Bedded Program | 303      | 3              | 2-Bed Room        | N             | 0    | 2             | Y      |  |
|                     | Birkdale Residence - Bedded Program | 304      | 3              | 2-Bed Room        | N             | 0    | 2             | Y      |  |
|                     | Birkdale Residence - Bedded Program | 305      | 3              | 2-Bed Room        | N             | 0    | 2             | Y      |  |
|                     | Birkdale Residence - Bedded Program | 306      | 3              | 4-Bed Room        | N             | 0    | 4             | Y      |  |
|                     | Birkdale Residence - Bedded Program | 307-test | 3              | 2-Bed Room        | N             | 0    | 2             | Y      |  |
|                     | Birkdale Residence - Bedded Program | 308      | 3              | 2-Bed Room        | N             | 0    | 2             | Y      |  |
|                     | Birkdale Residence - Bedded Program | 309      | 3              | 4-Bed Room        | N             | 0    | 2             | Y      |  |
|                     | Birkdale Residence - Bedded Program | 310      | 3              | 2-Bed Room        | N             | 0    | 2             | Y      |  |
|                     | Birkdale Residence - Bedded Program | 311      | 3              | 3-Bed Room        | N             | 0    | 3             | Y      |  |
|                     | Birkdale Residence - Bedded Program | 312      | 3              | 2-Bed Room        | N             | 0    | 2             | Y      |  |
|                     | Birkdale Residence - Bedded Program | 313      | 3              | 2-Bed Room        | N             | 0    | 7             | Y      |  |
|                     | Birkdale Residence - Bedded Program | 401      | 4              | 4-Bed Room        | N             | 0    | 4             | Y      |  |
|                     | Birkdale Residence - Bedded Program | 402      | 4              | 4-Bed Room        | N             | 0    | 4             | Y      |  |
|                     | Birkdale Residence - Bedded Program | 403      | 4              | 4-Bed Room        | N             | 0    | 2             | Y      |  |

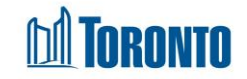

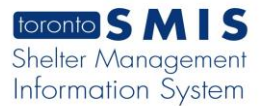

3. You can filter the list by selecting **Room status** and/or **Bed Program** from dropdown lists.

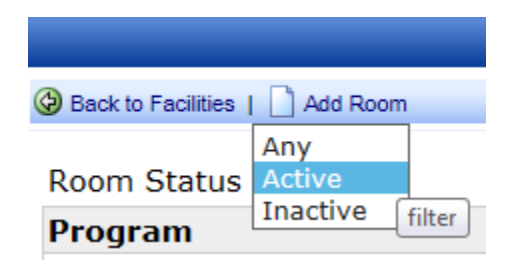

| Faci        | ility Management - Rooms List                  |        |
|-------------|------------------------------------------------|--------|
|             |                                                |        |
| Bed Program | Any<br>Birkdale Residence - Bedded Program     | •      |
| e<br>est    | ProgramTest<br>ProgramTest<br>TimeContProgram3 | filter |
|             | TimeContProgram7<br>TimeContProgram2           |        |

4. After filtering, a list is displayed as per specified filter criteria.

|                  |                              |       |            |               |      |               | _     |
|------------------|------------------------------|-------|------------|---------------|------|---------------|-------|
| Doom Status 🗛 🗸  | Bed Program TimeContProgram3 |       |            |               |      |               |       |
| Program          | Name                         | Floor | Туре       | Assigned Beds | Beds | Room Capacity | Activ |
| TimeContProgram3 | Room6                        | 5     | 1-Bed Room | N             | 0    | 1             | Y     |
| TimeContProgram3 | Room7                        | 6     | 1-Bed Room | N             | 0    | 2             | Y     |
| FimeContProgram3 | Room8                        | 7     | 2-Bed Room | N             | 0    | 2             | Y     |
| FimeContProgram3 | Room9                        | 5     | 2-Bed Room | N             | 0    | 2             | Y     |
| FimeContProgram3 | Room10                       | 3     | 1-Bed Room | N             | 0    | 3             | Y     |
| FimeContProgram3 | Room5                        | 5     | 2-Bed Room | N             | 0    | 5             | Y     |
| TimeContProgram3 | TimeContRoom1                | 1     | 2-Bed Room | N             | 0    | 4             | Y     |
| FimeContProgram3 | Room3                        | 5     | 2-Bed Room | N             | 0    | 5             | Y     |
| FimeContProgram3 | TCRoom2                      | 5     | 6-Bed Room | N             | 0    | 1             | Y     |

- 5. Click on the Add Room action button to add a new room.
- 6. Click on the room Name to view or edit the Room information.

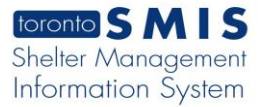

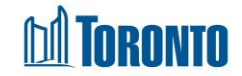

7. Click on the Back to Facilities action button to go back to the Facility Management screen.

## **Important Notes:**

- 1. Each of the column headings except for Program, Beds and Room capacity columns can be clicked to sort the records (For example, when you click on the Floor, the records will be sorted in either ascending or descending order)
- **2.** By default, room list displays any status at first on the screen. This can be changed with the filter criteria Room Status and Bed program dropdowns.